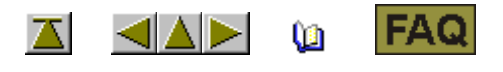

## Lizenzierungs-Verfahren

Zur Installation der Musterungs-Software M1 ab Version 3.5 benötigen Sie eine Lizenznummer. Sie erhalten diese Lizenznummer auf Anforderung.

| Q  | I. Lize                                                                   | nznummer bei Stoll anfordern:                                                                                                    |
|----|---------------------------------------------------------------------------|----------------------------------------------------------------------------------------------------|
|    |                                                                           |                                                                                                    |
| 1. | Programm CollectHardwarelnfo.exe ausführen.                               |                                                                                                    |
|    | Sie find                                                                  | en dieses auf der M1 Software CD im Verzeichnis util.                                                                                                    |
| 2. | Namen und Adresse eingeben und mit der Schaltfläche Save Info bestätigen. |                                                                                                    |
|    | Datei M                                                                   | 1_LicInfo wird unter C:\ erstellt.                                                                                                    |
| 3. | Diese Datei als E-Mailanhang an m1license@stoll.com senden.               |                                                                                                    |
|    | i                                                                         | Senden Sie nur die originale XML-Datei.<br>Benennen Sie die Datei nicht um und komprimieren Sie sie nicht.<br>Senden Sie die Datei nur an m1license@stoll.com. |
|    |                                                                           |                                                                                                    |
|    | $\odot$                                                                   | Sie erhalten die notwendige M1-Lizenznummer als E-Mail oder auf einem Datenträger über Ihre Stoll-Vertretung.                                                  |
|    |                                                                           |                                                                                                    |
| 0  | II. Lizenznummer bei der Installation eingeben:                           |                                                                                                    |

Mit der Lizenznummer erhalten Sie die Datei M1\_LicInfo\_...., die nun die Lizenznummer enthält, zurück.

1. Die Datei M1\_LicInfo\_.... archivieren und ausdrucken.

Die Lizenznummer ist auch für zukünftige Versionen gültig.

- 2. M1-Installation starten.
- 3. Bei Aufforderung die Lizenznummer (M1 License Key) eingeben.

Copy & Paste aus der E-Mail ist möglich.

4. Installation fortsetzen und fertigstellen.